# **Creating a Vaccine Return Tip Sheet**

# Requirements for creating a Vaccine Return:

- The vaccine must be Federal vaccine VFC or 317.
- Expiration must have been within the last six months (vaccine with an expiration date older than six months cannot be returned).
  - If the expired vaccine is > 6 months old, a "Vaccine Return" form must be completed and sent to the Bureau of Immunizations. The form can be obtained by contacting the Bureau of Immunizations.
- The vaccine must be unopened (punctured vials cannot be returned).
  - If the vaccine vial is punctured, it can be wasted.

## To check which specific vaccines need to be returned:

On the left gray bar on the DelVAX homepage, select "Inventory," then select "Vaccines," then choose "On Hand."

- Select the inventory location.
- Then select the "Depleted/Expired" option in the "Status" box.
- Click "Filter."
  - This will show any vaccines that have expired. If there is federal vaccine with an inventory count, these vaccines need to be returned.

| Filter Options                         |                            | -          |
|----------------------------------------|----------------------------|------------|
| Inventory Location QUALITY INSIGHT-AGR | Status<br>DEPLETED/EXPIRED |            |
| Vaccine Vaccine                        | Funding Source             |            |
|                                        |                            | ▼ Filter - |

#### Vaccine Inventory On-Hand G Learn More

| 1                                                       | *                                                                   |      | 100               | 1.4184    |            | Funding | Doses On- | Expiring |          |
|---------------------------------------------------------|---------------------------------------------------------------------|------|-------------------|-----------|------------|---------|-----------|----------|----------|
| Location                                                | vaccine (Brand)                                                     | ***9 | NDC               | Los No    | Explose    | source  | Hang      | aoon     | Clear    |
| QUALITY INSIGHT-AGR -<br>000001 (AGGREGATE<br>REPORTER) | COVID-19 MRNA (PFR) (PFIZER COVID-19 (195 X 6<br>(0.3ML/DOSE) MDV)) | PER  | 59267-1000-<br>02 | 789456120 | 12/01/2022 | FEDERAL | 0         | 0        | Action • |
| QUALITY INSIGHT AGR -<br>000001 (AGOREGATE<br>REPORTER) | HEP A, PEDIADOL, 2D (HAVROX (0.5 ML X 10 VALS))                     | 5KB  | 58160-0625-<br>11 | ABC113    | 01/28/2019 | FEDERAL | 0         | 0        | Action • |
| QUALITY INSIGHT-AGR -<br>000001 (AGOREGATE              | HEP B. PEDIADOL (ENGERIX B (0.5 ML X 10 VALS))                      | 5KB  | 58160-0820-<br>11 | HAP769    | 62/62/2620 | FEDERAL | 15        | 0        | Action • |
| QUALITY INSIGHT-AOR -<br>000001 (AGGREGATE<br>REPORTER) | HPV9 (GARDASIL 9)                                                   | MSD  | 00006-4119-<br>03 | 12QW      | 06/13/2022 | FEOERAL | 0         | 0        | Action • |
| QUALITY INSIGHT-AGR -<br>000001 (AGGREGATE<br>REPORTER) | MCV4 (MENACTRA) (MENACTRA (0.5 ML X 5 VIALS))                       | PMC  | 49281-0589-<br>05 | KL2635    | 64/15/2019 | FEDERAL | 0         | 0        | Action • |
| QUALITY INSIGHT-AGR -<br>000001 (AGGREGATE              | MCV4 (MENACTRA) (MENACTRA (0.5 ML X 5 VIALS))                       | PMC  | 49281-0589-<br>05 | TEX111    | 04/14/2020 | FEDERAL | 0         | 0        | Action • |

# Two ways to initiate a return:

- 1. Through the reconciliation process:
  - a. If a reconciliation submission is attempted and the site has expired vaccine that needs to be returned, an error message will appear that says, "Expired Inventory at this location, prior to previous count Date/Time."

| Q | Pre-Chec | k Results                                                                        |         |
|---|----------|----------------------------------------------------------------------------------|---------|
| У |          | No Open Reconciliation for this inventory location                               |         |
| L | Ø        | There are Returns in Process for this Clinic                                     | Resolve |
| Ł |          | No Rejected Returns outstanding for this Clinic                                  |         |
| l | 0        | Expired Inventory at this inventory location, prior to previous Count Date/Time. | Resolve |
| L |          | No Vaccines Added but not Administered                                           |         |
| L |          | No Pending Inventory Transfers                                                   |         |
| L |          | No Pending VTrcks Shipment                                                       |         |
| ŀ |          |                                                                                  |         |
| L |          |                                                                                  | Cancel  |

- i. If this occurs, click the "resolve" button to initiate the return.
- ii. Move to step 2b.

Add New Inventory D Links •

- 2. Through the Inventory feature:
  - a. On the left gray bar of the DelVAX homepage:
    - i. Select "Inventory."
    - ii. Then select "Vaccines."
    - iii. Choose "Vaccine Returns."
  - b. Select the clinic name.
  - c. Select "Add New Vaccine Return" in the upper right hand corner.

|                                                                                                    | On-Hand                 |
|----------------------------------------------------------------------------------------------------|-------------------------|
| Vaccine Returns                                                                                                    | Electronic Decrementing |
| Learn More                                                                                                    | Reconciliation          |
| Search                                                                                                    | Vaccine Orders          |
| Clinic Detun Status                                                                                                    | Vaccine Returns         |
| QUALITY INSIGHT PEDIATRICS (ALL)                                                                                                    | Prebook                 |
| Return Type                                                                                                    | Vaccine Shipments       |
| Return Date Range         Date Submitted to VTrcks Date Range           From:         [05/23/2022]         Image: Through: [08/23/2022]         Image: Through: [08/23/202]         Image: Through: [08/23/202]         Image: Through: [08/23/202]         Image: Through: [08/23/202]         Tmage: Through: [08/23/202]         Tmage: Through: [08/23/202]         Tmage: Through: [08/23/202]         Tmage: Through: [08/23/202]         Tmage: Through: [08/23/202]         Tmage: Tmage: Tmage: Tmage: Tmage: Tmage: Tmage: Tmage: Tmage: Tmage: Tmage: Tmage: Tmage: Tmage: Tmage: Tmage: Tmage: Tmage: Tmage: Tmage: Tmage: Tmage: Tmage: Tmage: Tmage: Tmage: Tmage: Tmage: Tmage: Tmage: Tmage: | Locations               |
| Date Submitted to Program Date Range                                                                                                    | Reports/Training        |
| Previous Criteria Clear Search                                                                                                    | VTrckS Interface        |
|                                                                                                    |                         |
|                                                                                                    |                         |

Home

Patients

Immunizations

IZ Quick Add

Vaccines

- d. Select the correct "Clinic."
- e. Click "Next."
- f. Verify that the primary shipping contact and address are correct.
  - i. If the shipping contact and/or address are incorrect, contact the Bureau of Immunizations.

| dd           |                  |           |            |          |    |  |  |  |
|--------------|------------------|-----------|------------|----------|----|--|--|--|
| Clinic:QUA   | LITY INSI        | GHT PED   | IATRICS    |          |    |  |  |  |
| Primary Sh   | ipping Co        | ontact    |            |          |    |  |  |  |
| Name:        | PRIMAR           | Y CONTA   | ст         |          |    |  |  |  |
| Phone:       | 302-555-         | 1234      |            |          |    |  |  |  |
| Fax:         |                  |           |            |          |    |  |  |  |
| Email:       |                  |           |            |          |    |  |  |  |
| Shipping A   | ddress           |           |            |          |    |  |  |  |
| 1234 ABC     | DE ST            |           |            |          |    |  |  |  |
| DOVER, [     | DE 19901-        | -0000     |            |          |    |  |  |  |
|              |                  |           |            |          |    |  |  |  |
| Delivery Inf | ormation         | 1         |            |          |    |  |  |  |
|              | Deliver          | ry Time 1 | Delivery T | ime 2    |    |  |  |  |
|              | From             | То        | From       | То       |    |  |  |  |
| Tuesday      | 08:00            | 19:00     |            |          |    |  |  |  |
| Wednesda     | 00:00<br>av08:00 | 19:00     |            |          |    |  |  |  |
| Thursday     | 08:00            | 19:00     |            |          |    |  |  |  |
| Friday       | 08:00            | 19:00     |            |          |    |  |  |  |
| Saturday     |                  |           |            |          |    |  |  |  |
| Sunday       |                  |           |            |          |    |  |  |  |
|              | struction        | S:NO SP   | ECIAL INS  | TRUCTION | IS |  |  |  |

- 3. Click the box at the bottom of the screen labeled, "I have reviewed the above shipping info and I certify that the info is correct" once the information is verified.
- 4. Click "Next" in the upper right hand corner.
- 5. In the return type box, select "Return Only."
  - a. The Bureau of Immunizations must be contacted prior to selecting "Return and Replace"
- 6. In the return reason box, select "Expired Vaccine."
  - a. \*Note\* always select "Expired Vaccine." Spoiled vaccine should be reported as wastage.
- 7. In the label shipping method box, select "Emailed to Provider."

## Vaccine Returns () Learn More

| Clinic                  |                           |   | Last Approved Return Date | • | Created By                  |   |  |
|-------------------------|---------------------------|---|---------------------------|---|-----------------------------|---|--|
| QUALITY INSIGHT PEDIA   | TRICS                     |   | 03/22/2021                |   |                             |   |  |
| Return Number           | Return Status             |   | Return Type *             |   | Return Reason *             |   |  |
| R0823202200000100       | IN WORK                   | ~ | RETURN ONLY 🗸             |   | EXPIRED VACCINE             | ~ |  |
| Return Created Date     | Date Submitted to Program |   | Date Submitted to VIrckS  |   |                             |   |  |
| 08/23/2022              | MM/DD/YYYY                |   | MM/DD/YYYY                |   |                             |   |  |
| Label Shipping Method * |                           |   | Description               |   | Number of Shipping Labels * |   |  |
| EMAILED TO PROVIDER E   | EMAIL STORED IN VTRCKS    | ~ |                           |   |                             |   |  |
| Clinic Comments         |                           |   |                           |   |                             |   |  |

- 8. Select the number of shipping labels. This will generally be one, unless there is a large quantity of vaccine to return and multiple labels are needed for multiple boxes.
- 9. In the Vaccine | MFG | NDC box begin typing the name of the vaccine. The name of the expired vaccines in the clinic inventory will appear.
- 10. Choose the correct vaccine from the list.
- 11. Enter the number of doses to be returned.
- 12. Click "add to return."
- 13. Repeat steps 9 to 12 until all expired vaccines have been added to the return.

| Accine   Mfg   NDC | Brand | <b>Packaging   Func</b><br>  49281-0589-05 | ling Source   Lot Number   Exp<br>MENACTRA (0.5 ML X 5 VIALS) | iration Date   Do<br>  FEDERAL   123 | ses Remaining<br>3456   08/21/202 | 2 8             | Doses Returning<br>ଥ |         | Add Return |
|--------------------|-------|--------------------------------------------|---------------------------------------------------------------|--------------------------------------|-----------------------------------|-----------------|----------------------|---------|------------|
| Vaccination        | Mfg   | NDC                                        | Brand/Packaging                                               | Funding Src                          | Lot Number                        | Expiration Date | Doses Remaining      | Doses R | eturned    |
| DTaP (Daptacel)    | PMC   | 49281-0286-10                              | Daptacel (0.5 mL x 10 vials)                                  | Federal                              | 123456                            | 07/11/2022      | 10                   | 10      |            |

- 14. Once all of the vaccines to be returned are added, click "Create" at the top of the screen.
- 15. Next, click the "update" dropdown.
- 16. Select "Submit to VFC Program." The return is not complete until it is submitted.

Cancel

Create

|                                                                                                    | ns 💡                                    | learn More                                                             | × :                                                                  | Success The Reco                                                               | ord Has I                          | Been Save                                     | ed ×                                  | Cancel                             | J Links ▼     | Update      |
|----------------------------------------------------------------------------------------------------|-----------------------------------------|------------------------------------------------------------------------|----------------------------------------------------------------------|--------------------------------------------------------------------------------|------------------------------------|-----------------------------------------------|---------------------------------------|------------------------------------|---------------|-------------|
|                                                                                                    |                                         |                                                                        |                                                                      |                                                                                |                                    |                                               |                                       |                                    | Delete        |             |
| dit                                                                                                    |                                         |                                                                        |                                                                      |                                                                                |                                    |                                               |                                       |                                    | Submit To     | VFC Program |
| Clinic                                                                                                    |                                         |                                                                        |                                                                      | Last Approved Return                                                           | Date                               | Created B                                     | /                                     |                                    |               |             |
| QUALITY INSIGHT P                                                                                                    | EDIATRI                                 | ICS                                                                    |                                                                      | 03/22/2021                                                                     |                                    | ELISE HA                                      | RRY, EHARRY@G                         | UALITYINSIGHTS.OF                  | RG            |             |
| Return Number                                                                                                    |                                         | Return Status                                                          |                                                                      | ,<br>Return Type *                                                             |                                    | ,<br>Return Re                                | ason *                                |                                    |               |             |
| R0823202200000100                                                                                                    |                                         | IN WORK                                                                | ~                                                                    | RETURN ONLY 🗸                                                                  |                                    | EXPIRED                                       | VACCINE                               |                                    | ~             |             |
| Return Created Date                                                                                                    |                                         | Date Submitted to P                                                    | rogram                                                               | Date Submitted to VTr                                                          | ckS                                |                                               |                                       |                                    |               |             |
| 08/23/2022                                                                                                    |                                         | MM/DD/YYYY                                                             |                                                                      | MM/DD/YYYY                                                                     |                                    |                                               |                                       |                                    |               |             |
| abel Shipping Metho                                                                                                    | od *                                    |                                                                        |                                                                      | Description                                                                    |                                    | Number o                                      | f Shipping Labels                     |                                    |               |             |
| EMAILED TO PROVID                                                                                                    | DER EM                                  | AIL STORED IN VTRO                                                     | oks 🗸                                                                |                                                                                |                                    | 1                                             |                                       |                                    |               |             |
| Clinic Comments                                                                                                    |                                         |                                                                        |                                                                      |                                                                                |                                    |                                               |                                       |                                    |               |             |
|                                                                                                    |                                         |                                                                        |                                                                      |                                                                                |                                    |                                               |                                       |                                    |               |             |
|                                                                                                    |                                         |                                                                        |                                                                      |                                                                                |                                    |                                               |                                       |                                    |               |             |
|                                                                                                    |                                         |                                                                        |                                                                      |                                                                                |                                    |                                               |                                       |                                    |               |             |
| /FC Program Comme                                                                                                    | nts                                     |                                                                        |                                                                      |                                                                                |                                    |                                               |                                       |                                    |               |             |
| /FC Program Comme                                                                                                    | nts                                     |                                                                        |                                                                      |                                                                                |                                    |                                               |                                       |                                    |               |             |
| /FC Program Comme                                                                                                    | nts                                     |                                                                        |                                                                      |                                                                                |                                    |                                               |                                       |                                    |               |             |
| /FC Program Commer<br>/accine   Mfg   NDC                                                                               | nts<br>Brand/P                          | ackaging   Funding :                                                   | Source   Lot Nu                                                      | mber   Expiration Date                                                         | e   Doses                          | Remaining                                     |                                       | Doses Returning                    |               |             |
| /FC Program Commer<br>/accine   Mfg   NDC  <br>BEGIN TYPING A V                                                         | nts<br>Brand/P<br>⁄ACCINE               | ackaging   Funding                                                     | Source   Lot Nu<br>3RAND/PACKAG                                      | mber   Expiration Date<br>BING, FUNDING SOUR                                   | e   Doses<br>RCE, LOT ;            | <b>Remaining</b><br>#, OR DATE                | HERE                                  | Doses Returning                    |               | Add Return  |
| /FC Program Commer<br>/accine   Mfg   NDC  <br>BEGIN TYPING A V<br>/accines To Return                                   | nts<br>Brand/P<br>/ACCINE               | ackaging   Funding ;<br>, MFG CODE, NDC, E                             | Source   Lot Nu<br>3RAND/PACKAQ                                      | mber   Expiration Date<br>BING, FUNDING SOUR                                   | e   Doses<br>RCE, LOT ;            | <b>Remaining</b><br>#, OR DATE                | HERE                                  | Doses Returning                    |               | Add Return  |
| /FC Program Commen<br>accine   Mfg   NDC  <br>BEGIN TYPING A V<br>accines To Return<br>Vaccination                      | nts<br>Brand/P<br>/ACCINE<br>Mfg        | ackaging   Funding ;<br>, MFG CODE, NDC, B<br>NDC B                    | Source   Lot Nu<br>3RAND/PACKAG<br>rand/Packaging                    | mber   Expiration Date<br>BING, FUNDING SOUR                                   | e   Doses<br>RCE, LOT a            | Remaining<br>#, OR DATE<br>ot Number          | HERE                                  | Doses Returning Doses Remaining    | Doses R       | Add Return  |
| /FC Program Commen<br>/accine   Mfg   NDC  <br>BEGIN TYPING A V<br>/accines To Return<br>Vaccination<br>DTaP (Daptacel) | nts<br>Brand/P<br>/ACCINE<br>Mfg<br>PMC | ackaging   Funding 9<br>, MFG CODE, NDC, 8<br>NDC B<br>49281-0286-10 D | Source   Lot Nu<br>3RAND/PACKAC<br>rand/Packaging<br>aptacel (0.5 mL | mber   Expiration Date<br>BING, FUNDING SOUR<br>1 Fundin<br>x 10 vials) Federa | e   Doses<br>CE, LOT ;<br>Ig Src L | Remaining<br>#, OR DATE<br>ot Number<br>23456 | HERE<br>Expiration Date<br>07/11/2022 | Doses Returning Doses Remaining 10 | Doses R<br>10 | Add Return  |

17. Once the shipping labels are received via email, the vaccine can be packaged and returned using the shipping labels provided.

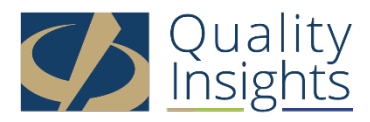

This project is in collaboration with the Division of Public Health (DPH) – Comprehensive Cancer Control Program, Immunization and Vaccines for Children, and the Centers for Disease Control and Prevention (CDC). Publication number DEDPH-IM-031623B